# JPEG CD

# Affichage sur Ecran pour CD JPEG

# Mode Fichier

1. Dans la fenêtre du mode JPEG, utilisez les boutons HAUT/BAS pour sélectionner un répertoire, puis appuyez sur le bouton OK de la télécommande pour accéder à d'autres répertoires. Vous pouvez utiliser le bouton GAUCHE pour remonter d'un niveau dans le répertoire.

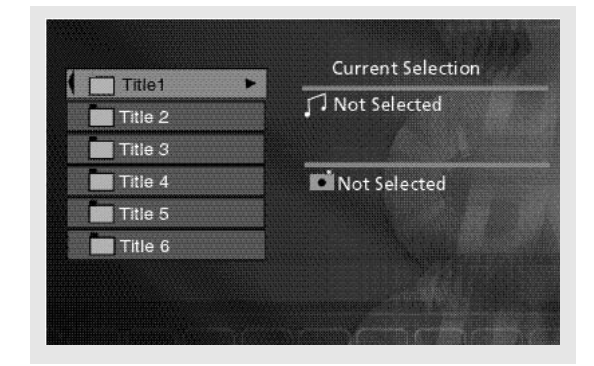

2. Utilisez les boutons **HAUT/BAS** de la télécommande pour sélectionner le fichier que vous souhaitez visualiser.

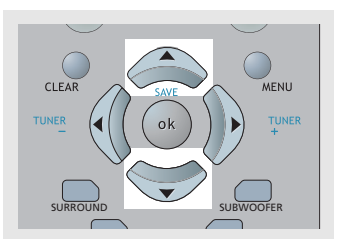

3. Appuyez sur **OK** pour confirmer votre choix, puis appuyez sur **PLAY** pour lancer la visualisation.

4. Lors de l'affichage d'une image, vous pouvez utiliser le bouton **PR+** ou **PR-** pour passer à l'image suivante / précédente.

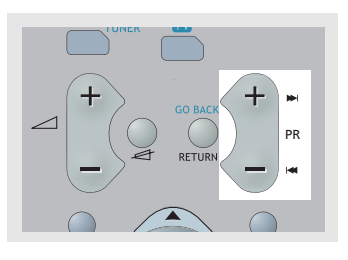

# Zoom / rotation de l'image

1. En mode fichier JPEG, lors de l'affichage d'une image, vus pouvez la faire pivoter en utilisant le bouton **ANGLE**. (Non disponible en mode ZOOM.)

2. Si vous souhaitez agrandir l'image en plein écran, appuyez simplement sur **ZOOM**.

3. En mode ZOOM, vous pouvez recadrer l'écran dans la direction de votre choix en utilisant le bouton de navigation correspondant.

4. Pour revenir au mode normal, appuyez une nouvelle fois sur **ZOOM**.

#### Note:

La fonction zoom ne sera pas disponible si la pixellisation de votre image est trop basse.

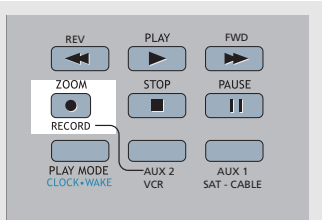

# Mode Diaporama

1. En mode JPEG, appuyez sur le bouton **PLAY/PAUSE** de l'appareil ou sur **PLAY** de la télécommande pour lancer le diaporama.

Les images apparaîtront quelques instants sur l'écran avant de s'estomper, la lecture s'arrêtera une fois que tous les fichiers auront été lus.

2. Vous pouvez interrompre le diaporama en appuyant sur **PAUSE**, puis en appuyant sur **PLAY** pour le reprendre.

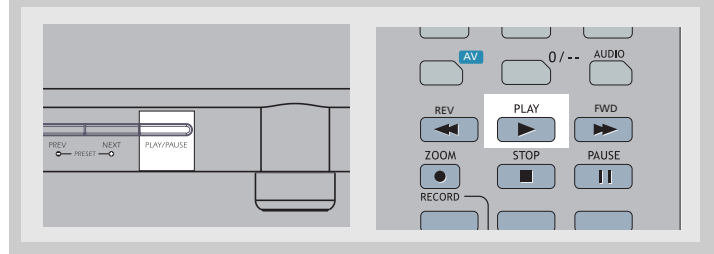

3. Appuyez sur **STOP** pour retourner au mode de navigation.

### Mode de Lecture

En mode JPEG, vous pouvez sélectionner l'une des trois vitesses de défilement des images : NORMAL / FAST (rapide) / SLOW (lent).

# Lire des fichiers mp3 et JPEG simultanément

Lorsque vous insérez un disque contenant des fichiers mp3 et JPEG, vous avez la possibilité de naviguer parmi les images JPEG tout en écoutant les fichiers mp3. Pour cela, procédez comme suit:

1. Dans la fenêtre du mode mp3 et JPEG, utilisez les boutons fléchés pour sélectionner en premier lieu un fichier mp3, appuyez ensuite sur **OK**.

| Title 2    | ed  |
|------------|-----|
| Title 3    |     |
| The A      |     |
| Not Select | ted |
| Title 5    |     |
| Title 6    |     |

2. Utilisez maintenant les boutons fléchés pour sélectionner un fichier JPEG, et appuyez sur **OK**.

3. Appuyez sur **PLAY**. Votre appareil lancera simultanément la lecture du fichier mp3 et du diaporama JPEG.

4. Lors de l'affichage d'une image, vous pouvez utiliser le bouton **PR+** ou **PR-** pour passer à l'image suivante / précédente.

5. Appuyez sur **STOP** pour retourner au mode de navigation.

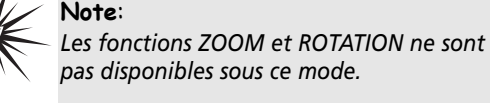

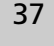